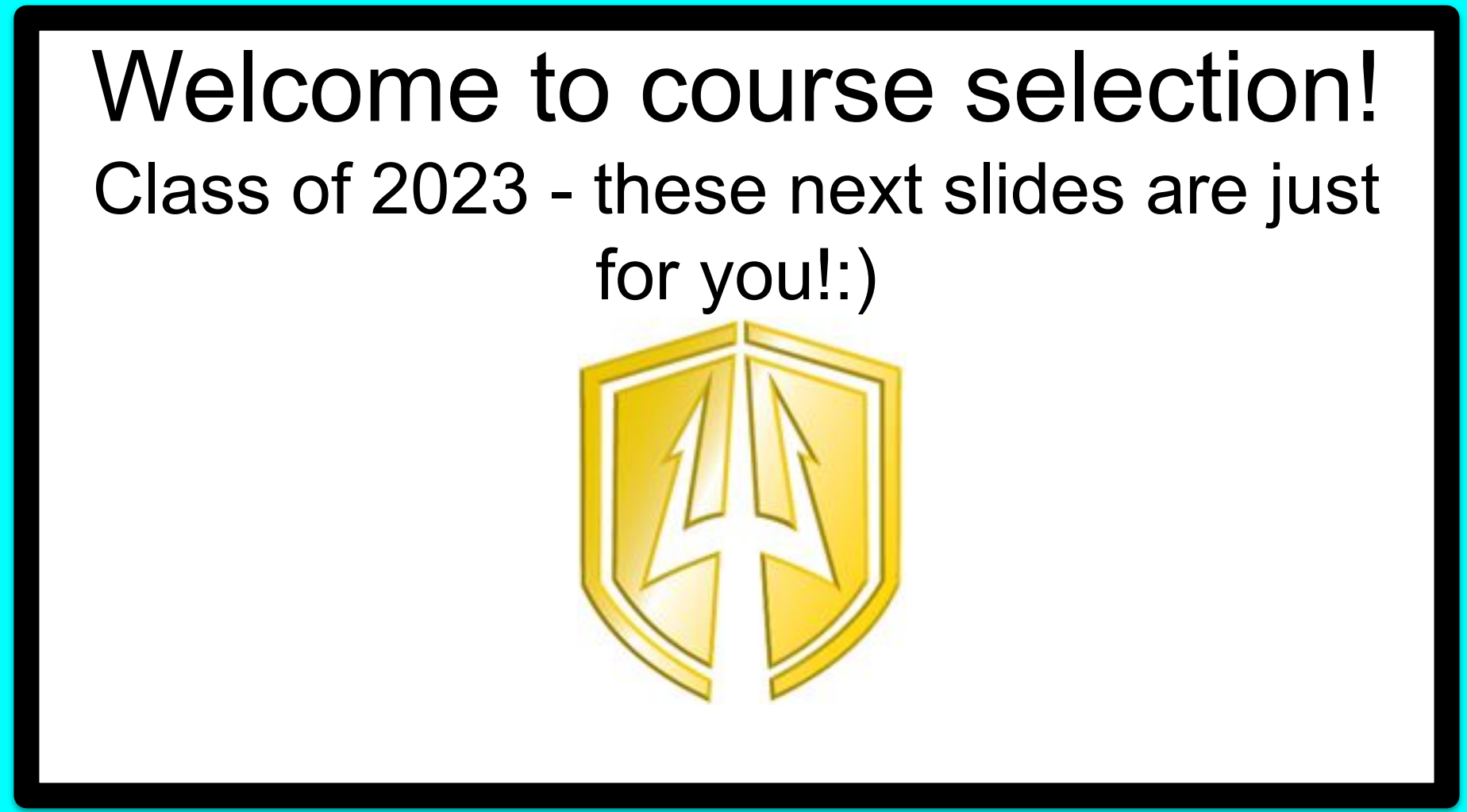

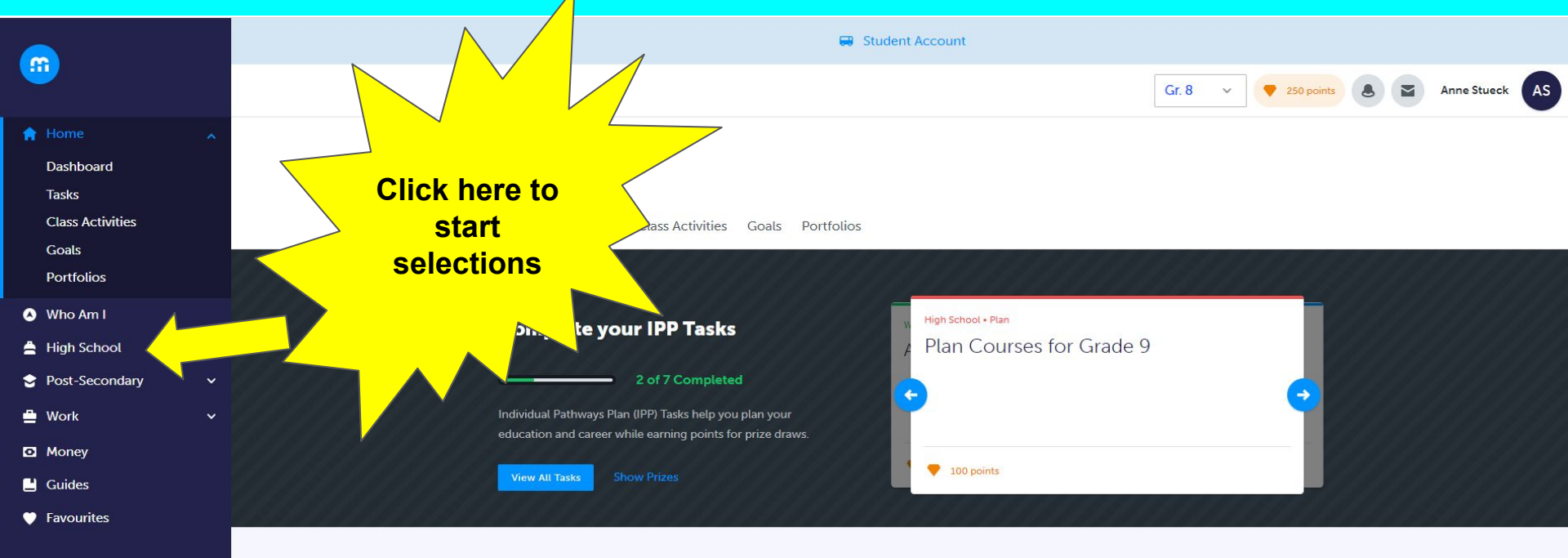

| High School Progress                                      |                       |
|-----------------------------------------------------------|-----------------------|
| Innisdale Secondary School<br>30 credits until graduation |                       |
|                                                           |                       |
|                                                           | COMPATIBILITY SURVEYS |
| Course Selection is now open!                             | Find your match       |
| Not Submitted                                             |                       |

| <b>m</b>          |   | Official High                                 | tyr Shores Secondary School () View Plans         |                                               |                                         |        |                                                                                                    |  |  |  |
|-------------------|---|-----------------------------------------------|---------------------------------------------------|-----------------------------------------------|-----------------------------------------|--------|----------------------------------------------------------------------------------------------------|--|--|--|
|                   |   |                                               |                                                   | Select                                        |                                         |        |                                                                                                    |  |  |  |
| Home              | ~ | Your courses                                  | s are <mark>Not Submitted</mark>                  | Not<br>returnin                               | Not<br>returning                        |        | g next year?<br>Graduation Indicator                                                                                                    |  |  |  |
| Who Am I          |   | Step 1                                        | Step 2                                            | Step 3                                        | Revi                                    |        | ourse 30/30                                                                                                    |  |  |  |
| High School       |   | Add Courses                                   | Review Cou                                        | Irses Submit C                                | ourses Se                               |        | CREDITS                                                                                                    |  |  |  |
| Post-Secondary    | ~ |                                               |                                                   |                                               |                                         |        |                                                                                                    |  |  |  |
| Work              | ~ | Grade 9<br>Completed                          | Grade 10<br>Completed                             | Grade 11<br>Completed                         | Grade 12<br>Current Year                | A<br>1 | Check this information - note that here it is showing 30/30 REOURED credits                                                                                                    |  |  |  |
| Money             |   | English                                       | English                                           | Understanding Con                             | English                                 | O Co   | projected. If you see anything less than<br>30/30, please visit <u>www.nss.scdsb.on.ca</u><br>and go to the guidance page to book an<br>appointment with your counsellor<br>immediately |  |  |  |
| Guides            |   | ENGIDI • I Clean • • • •                      | ENG2DI • I Clean • • • •                          | NBESOI • I Clean • 77%                        | ENG401 • I Clean                        |        |                                                                                                    |  |  |  |
| <b>Favourites</b> |   | Principles of Math<br>MPM1D1 • 1 Credit • 76% | Principles of Mathe<br>MPM2D1 • 1 Credit<br>• 76% | Functions<br>MCR3U1 • 1 Credit • 83%          | French<br>FSF4U1 • 1 Credit             | • Co   |                                                                                                    |  |  |  |
|                   |   | Socience<br>SNC1D1 • 1 Credit • 86%           | Science<br>SNC2D1 • 1 Credit • <b>81%</b>         | Introduction to Co<br>ICS3U1 • 1 Credit • 93% | Computer Science                        | Cou    | ourse Pathway Eligibility                                                                                                    |  |  |  |
|                   |   | French<br>FSF1D1 • 1 Credit • 97%             | Civics<br>CHV2OH • 0.5 Credits<br>• 98%           | Personal & Fitness<br>PAF301 • 1 Credit • 90% | Advanced Functions<br>MHF4U1 • 1 Credit | Cou    | ourse Last Updated<br>Nov 17, 2021, 9:05 a.m.                                                                                                    |  |  |  |

| m                |   | Offi                     | × Not returning next year? | es Secon                | dary School () View Plans              |
|------------------|---|--------------------------|----------------------------|-------------------------|----------------------------------------|
|                  |   | X Yc                     | Apprenticeship             | year?                   | Graduation Indicator                   |
| 🔒 Home           | ~ |                          |                            |                         |                                        |
| 🕓 Who Am I       |   | St.                      | College                    |                         | 30/30                                  |
| 🚔 High School    |   | 1 Ad                     | University                 |                         | REQUIRED<br>CREDITS                    |
| 😌 Post-Secondary | ~ |                          |                            |                         |                                        |
| 🚔 Work           | ~ | Gra<br>Com               | Workplace                  | n <mark>al</mark><br>ar | Select the appropriate destination.    |
| 🖸 Money          |   | English                  | New School                 |                         |                                        |
| 💾 Guides         |   | ENG1D1 • 1               | Not Graduating             |                         | View Progress                          |
| Favourites       |   | Principles<br>MPM1D1 • 1 | Other Education/Training   |                         |                                        |
|                  |   | SNC1D1 • 1               | Community Living           |                         | Pathway Eligibility                    |
|                  |   | French<br>FSF1D1 • 1 C   | Gap Year                   |                         | Last Updated<br>Nov 17, 2021, 9:05 a m |

| <b>(11)</b>                                      |        | Official High School Plan                            |                                                   |                                                                                                    | Currently planning for Nantyr Shores Secondary School () View Plans |                         |                              |                |
|--------------------------------------------------|--------|------------------------------------------------------|---------------------------------------------------|----------------------------------------------------------------------------------------------------|---------------------------------------------------------------------|-------------------------|------------------------------|----------------|
| 🔒 Hor                                            |        | Not Returning Submitted: College                     |                                                   |                                                                                                    | Send Appro                                                          | val Email 👼             | Graduation Indicator         |                |
| <ul><li>Who Am I</li><li>High School</li></ul>   |        | Grade 9<br>Completed                                 | Grade 10<br>Completed                             | Grade 11<br>Completed                                                                                                    | Grade 12<br>Current Year                                            | Additional<br>Next Year | 30/30<br>REQUIRED<br>CREDITS | $ \mathbf{O} $ |
| <ul> <li>Post-Secondary</li> <li>Work</li> </ul> | *<br>* | English<br>ENG1D1 • 1 Credit • 82%                   | English<br>ENG2D1 • 1 Credit • 88%                | Understanding Con<br>NBE3U1 • 1 Credit • <b>77%</b>                                                                                                    | <b>English</b><br>ENG4U1 • 1 Credit                                 | Course                  | 5 25                         | 33             |
| Money                                            |        | Principles of Math<br>MPM1D1 • 1 Credit • <b>76%</b> | Principles of Mathe<br>MPM2D1 • 1 Credit<br>• 76% | Functions<br>MCR3U1 • 1 Credit • 83%                                                                                                    | French<br>FSF4U1 • 1 Credit                                         | Course                  | Planned Earned To            | otal           |
| <ul> <li>Guides</li> <li>Favourites</li> </ul>   |        | SNC1D1 • 1 Credit • 86%                              | Science<br>SNC2D1 • 1 Credit • 81%                | Introduction to Co<br>ICS3U1 • 1 Credit • 93%                                                                                                    | Computer Science                                                    | Course                  | View Progress                |                |
|                                                  |        | French<br>FSF1D1 • 1 Credit • <b>97%</b>             | Civics<br>CHV2OH • 0.5 Credits<br>• 98%           | Personal & Fitness<br>PAF301 • 1 Credit • 90%                                                                                                    | Advanced Functions<br>MHF4U1 • 1 Credit                             | Course                  | Pathway Eligibility          |                |
|                                                  |        | Geography of Cana<br>CGC1D1 • 1 Credit • <b>75%</b>  | <b>Drama</b><br>ADA2O1 • 1 Credit • <b>90</b> %   | Biology<br>SBI3U1 • 1 Credit • 70%                                                                                                    | Personal & Fitness<br>PAF4O1 • 1 Credit                             | Course                  | Last Updated                 |                |
|                                                  |        |                                                      |                                                   | and a state of the state of the |                                                                     |                         | NOV 17, 2021, 9:05 a.m       | 1              |

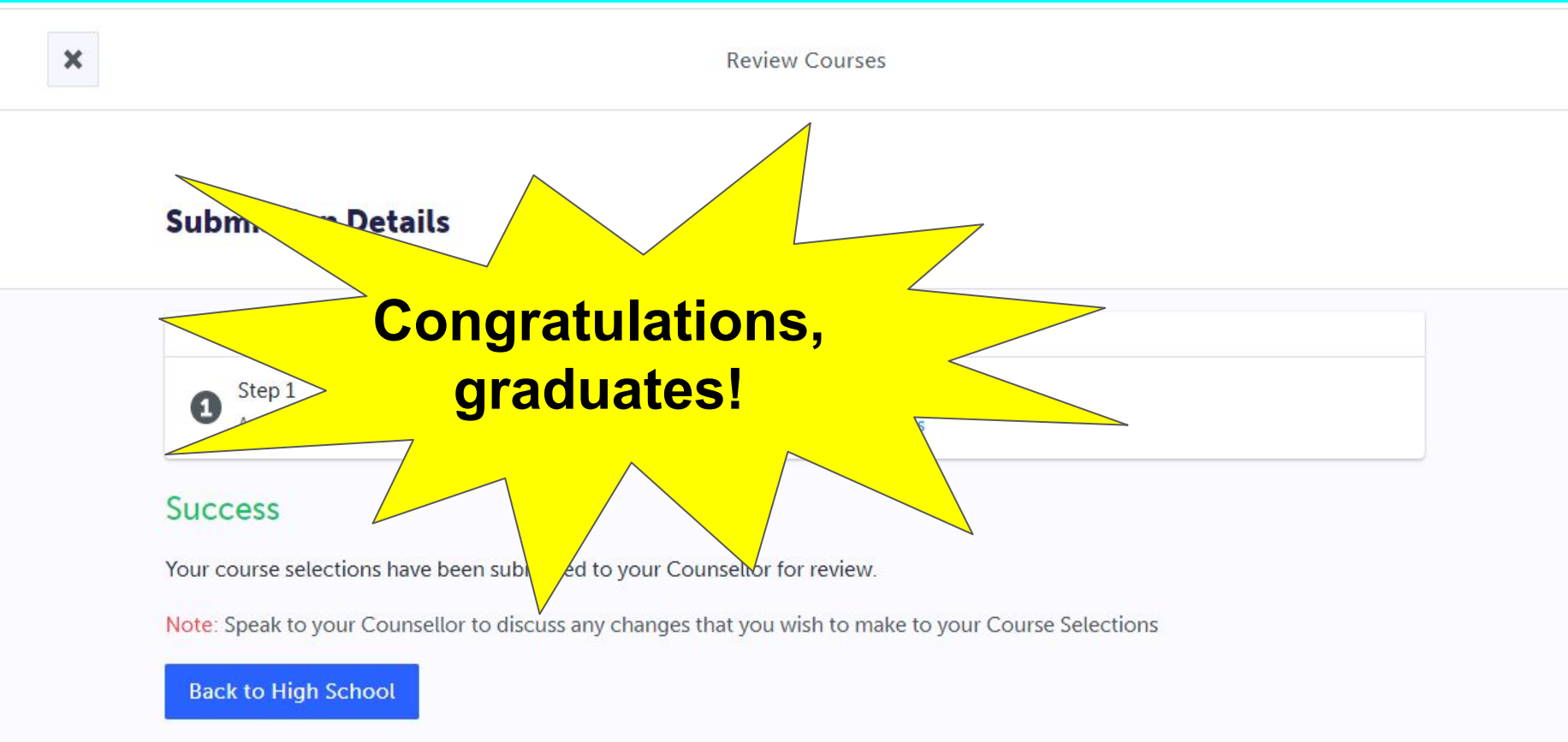

| <u> </u>         |   | Official High                                                                      | dary School () View Plans                                 |                                               |                                         |                         |                            |                |  |
|------------------|---|------------------------------------------------------------------------------------|-----------------------------------------------------------|-----------------------------------------------|-----------------------------------------|-------------------------|----------------------------|----------------|--|
| 🔒 Home           | ~ | X Your courses                                                                     | are Not Submitted                                         |                                               | Not re                                  | turning next year?      | Graduation Indicator       |                |  |
| 🗴 Who Am I       |   | Step 1                                                                             | Step 2                                                    | Revi                                          | ew Course                               | 30/30                   |                            |                |  |
| 🚔 High School    |   | 1     Add Courses     2     Review Courses     3     Submit Courses     Selections |                                                           |                                               |                                         |                         |                            |                |  |
| 😒 Post-Secondary | ~ |                                                                                    |                                                           | I                                             |                                         |                         | CREDITS                    |                |  |
| 🚔 Work           | ~ | Grade 9<br>Completed                                                               | Grade 10<br>Completed                                     | Grade 11<br>Completed                         | Grade 12<br>Current Year                | Additional<br>Next Year | 5                          | 25 33          |  |
| Money            |   | English                                                                            | English                                                   | Understanding Con                             | English                                 | Course                  | Planned                    | Earned Total   |  |
| 💾 Guides         |   | ENG1D1 • 1 Credit • 82%                                                            | ENG201 If you                                             | want to <sup>77%</sup>                        | ENG4U1 • 1 Credit                       |                         | Ve                         | D              |  |
| Favourites       |   | Principles of Math<br>MPM1D1 • 1 Credit • 76%                                      | Princ pl <b>Fetur</b><br>MPM2D1 • 1 Credit<br>• 76% COURS | , Fadd<br>MCR3U1 • 1 Credit • 83%<br>es under | Frens<br>FSF4U1 • 1 Credit              | • Course                | Vie                        | ew Progress    |  |
|                  |   | Science<br>SNC1D1 • 1 Credit • 86%                                                 | Scierce Addit                                             | CS3UI • 1 Credit • 93%                        | Computer Science<br>ICS4U1 • 1 Credit   | • Course                | Pathway Eli                | gibility       |  |
|                  |   | <b>French</b><br>FSF1D1 • 1 Credit • <b>97%</b>                                    | Civic<br>CHV2OH • 0.5 Credits<br>• 98%                    | Personal & Fitness<br>PAF301 • 1 Credit • 90% | Advanced Functions<br>MHF4U1 • 1 Credit | • Course                | Last Updated<br>Nov 17, 20 | 021. 9:05 a.m. |  |